# 浙江工业大学

### 台式计算机和便携式计算机采购操作指引

### 1、【如何选】--确定供应商和成交价格

|                                | 框架协议采购                                                                                 | 电子卖场采购                                                                                                    |  |  |  |
|--------------------------------|----------------------------------------------------------------------------------------|----------------------------------------------------------------------------------------------------|--|--|--|
| 采购方式及<br>适用情形                  | 正常情况采购<br>(按通用办公设备标准,台式计算机价<br>格上限为 5000 元、便携式计算机价格<br>上限为 7000 元)                     | 因科研、教学工作需要,对功能、性能等<br>指标有特别要求且框架协议入围产品确实<br>无法满足需要的                                                                                  |  |  |  |
| 5 万元以下                         | 在政采云"框架协议"范围内,由采购<br>用户自行选择供应商,成交价格可按:<br>①与供应商协商确定的低于最高限价<br>的价格;②协商不了的系统默认的最高<br>限价。 | 在政采云"网上超市"范围内,采购用户<br>自行选择商品即可。                                                                                                    |  |  |  |
| 5 万元 (含)<br>以上 10 万<br>元以下     | 提供3家以上供应商的线上或线下询                                                                       | 提供3家以上供应商的线上或线下询价或<br>比价结果资料(须项目负责人签字确认并<br>加盖所在的学校二级单位公章)后,通过<br>"电子卖场"直接采购。                                                        |  |  |  |
| 10 万元<br>(含)以上<br>30 万元以<br>下  | 确认并加盖所在的学校二级单位公章)<br>后,通过" <b>框架协议"</b> 直接采购。                                          | 通过政采云电子卖场竞价采购,竞价未成<br>功的(含因供应商原因导致结果取消的),<br>在提供3家以上供应商的线上或线下询价<br>或比价结果资料(须项目负责人签字确认<br>并加盖所在的学校二级单位公章)后,通<br>过" <b>电子卖场"</b> 直接采购。 |  |  |  |
| 30 万元<br>(含)以上<br>100 万元以<br>下 | 由采购中心组织或委托招标代理机构<br>通过线下招标方式确定中标供应商及<br>中标价格,再通过" <b>框架协议"</b> 直接采<br>购。               | 通过政采云电子卖场竞价采购,竞价未成<br>功的(含因供应商原因导致结果取消的),<br>由采购中心组织或委托招标代理机构通过<br>线下招标方式确定中标供应商及中标价<br>格,再通过" <b>电子卖场"</b> 直接采购。                    |  |  |  |

#### "框架协议"选购商品操作步骤图示:

①通过"<mark>智慧采购平台—申请登记—访问政采云</mark>",登录政府采 购云平台

| 「和助」                                                                              | 来和问道住记                  |                                                                            |  |  |  |  |  |  |  |  |
|-----------------------------------------------------------------------------------|-------------------------|----------------------------------------------------------------------------|--|--|--|--|--|--|--|--|
| 1982 (                                                                            |                         | 4 S SW452                                                                  |  |  |  |  |  |  |  |  |
| <ul> <li>         · 社充合同量書         · 田本田名         ·         ·         ·</li></ul> | <b>礼程女采购申请列表</b>        |                                                                            |  |  |  |  |  |  |  |  |
| • #君宝洪                                                                            | 7,648,8                 |                                                                            |  |  |  |  |  |  |  |  |
| <ul> <li>         金治理意測     </li> </ul>                                           |                         |                                                                            |  |  |  |  |  |  |  |  |
| • 未請問時                                                                            |                         |                                                                            |  |  |  |  |  |  |  |  |
| https://waaau                                                                     |                         |                                                                            |  |  |  |  |  |  |  |  |
| nups//www.z                                                                       | cygov.cn/               | 🔤 🎢 ···· 🗸 🔍 🖓 🛤 💆 🎽 🎽                                                     |  |  |  |  |  |  |  |  |
|                                                                                   | ● 百页 · ▼浙江省本级 × 早上好, 次3 | I来到购采云! 講社長 我的工作台 我的关注 > 采购社区 应用市场 非政府采购 > 金融支撑 乐采云平台 商家支持 > 服务中心 > 网站导航 > |  |  |  |  |  |  |  |  |
|                                                                                   |                         |                                                                            |  |  |  |  |  |  |  |  |
|                                                                                   | www.zcygov.d            |                                                                            |  |  |  |  |  |  |  |  |
|                                                                                   |                         | 打印机,口罩,空调,力公桌,电脑,垃圾桶,碎纸机 去APP下单                                            |  |  |  |  |  |  |  |  |
|                                                                                   | ; 呈 全部商品分类              | 网上超市 框架协议 网上服务市场 竞价大厅 主题馆 > 乡村振兴馆 行业馆 >                                    |  |  |  |  |  |  |  |  |
|                                                                                   | 🔋 信息产品协议供货              |                                                                            |  |  |  |  |  |  |  |  |
|                                                                                   | ■ 计算机设备及软件              |                                                                            |  |  |  |  |  |  |  |  |
|                                                                                   | 一 办公设备                  |                                                                            |  |  |  |  |  |  |  |  |
|                                                                                   |                         |                                                                            |  |  |  |  |  |  |  |  |
|                                                                                   | 🚔 家具用具                  | 美好如约                                                                       |  |  |  |  |  |  |  |  |

# ②选择进入"<mark>框架协议"</mark>页面

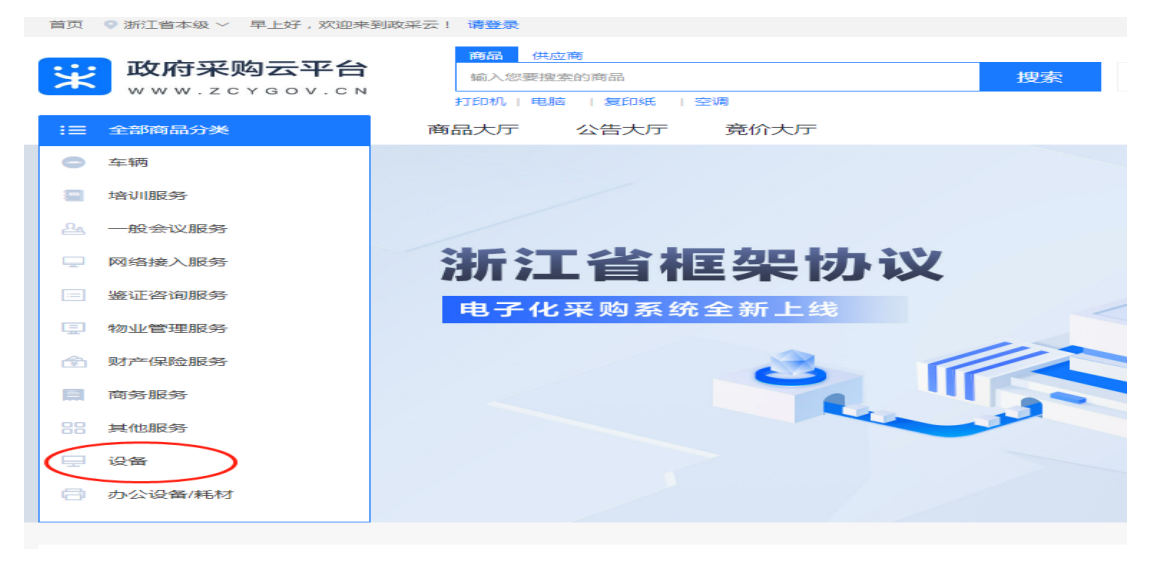

| 首页 ♀ 浙江會本級     | 及~ 早上好,欢迎来到政。      | R云! 清整要                        |               |              |                      | 我的工作有一条            |
|----------------|--------------------|--------------------------------|---------------|--------------|----------------------|--------------------|
| <b>送</b> 政府系   | R购云平台<br>zcygov.cn | 輕架协议                           |               |              | 商品 供应商<br>Q 请输入想要找的演 | 品名称                |
| 所有分类 > 设备      |                    |                                |               |              |                      |                    |
| 采购目录           | 台式计算机              | 便携式计算机                         |               |              |                      |                    |
| 向品类目           | 台式计算机              | 便携式计算机                         | 便挑云站          | 十調机          |                      |                    |
| 品牌             | Lenovo             | HEDY                           | 清华同方          | Haier        | Maxhub               |                    |
| 其他还项           | 団本~                | 是否中小企业制                        | 、             | 其他:          | IV: 38               | \$ft92 ~           |
|                | 1/杭州市/上城区 ~        |                                |               | 全国           | 供应商 ~ 🗌 中小           | 企业 () 节能(节水) () 环保 |
| 综合 伯盈 :        | 最新一价格:             | ¥ 编时15.67 - ¥ 编785.67          |               |              |                      |                    |
|                | 节期(节水)             |                                | 34-GR         | 12           | 188(15)水)            | 节截(节水)             |
|                |                    | 2.9                            |               |              |                      |                    |
| ¥ 5700.00      | Ette : 0           | 6560.00                        | B19 : 64 ¥40  | 00.00        | Ett: 0 ¥4000.0       | <b>0</b> 已想:0      |
| AOC电脑一体机<br>10 | A2792A8601E2       | ·捷网络 RG-CT7900 ·<br>□作站(微型计算机) | 台式整机 AO<br>30 | C电脑一体机A2483A | 560143 AOC电脑<br>0    | 台式藝机A815H501433    |

③选择进入具体商品页面,可详细了解"<mark>商品介绍、规格参数、</mark> 用户评价、成交记录、供应商、服务承诺</mark>"等信息。

| <b>政府采购云平台</b><br>www.zcygov.cw                           | Q 輸入您要搜索的商品 搜本                        | <mark>昔 捜</mark> 全站 日 购物车 (0)                                     |
|-----------------------------------------------------------|---------------------------------------|-------------------------------------------------------------------|
| <b>CETC</b> 中电科太力(杭州)通信 100 100 100<br>の国电料 中国企业 影务 质量 价格 | v                                     | <ul> <li>● 在线客服</li> <li>○ 关注店铺</li> <li>● 联系方式:******</li> </ul> |
| 本店所有商品 > 店铺首页 用户评价 企业介绍                                   |                                       |                                                                   |
|                                                           | 华为馨云 L540-011 14英寸经薄荷券 等记本(国产处理器麒麟    | 相似商品推荐 >   <br>()<br>()<br>留无限价信息                                 |
| Q<br>↓ \$#R                                               | 加入時物年<br>立即下单<br>政策局性 參 物都产品 ④ 环境标志产品 |                                                                   |
| 中电科太力(杭州)通信科技有限 商品介绍 规格                                   | 》数  用户评价   成交记录   供货商   服务承诺          |                                                                   |
| 100 100 100<br>服务 质量 价格<br>● 进入店铺 ● 关注店铺                  | 数据统计至 2024-04-06 , 仅展示该商品在当前卖场的成交记录数据 |                                                                   |

④首先,可通过"<mark>查看供货商</mark>"按钮获知该型号产品<mark>入围供应商 信息</mark>及其<mark>成交记录</mark>,与拟选择供应商协商确定成交价;然后,选 定供应商、加入购物车

| <image/>                                                                  | 4¥<br>90<br>10<br>8<br>8<br>8<br>8<br>8<br>8<br>8<br>8<br>8<br>8<br>8<br>8<br>8<br>8<br>8<br>8<br>8<br>8 | 为撃云 L540-011 14英<br>06C 8GB+512GB) 国<br>時期的 ¥ 69999.00<br>時期的 ¥ 6999.00<br>時期的 ¥ 6999.00<br>時期的 ¥ 6999.00<br>時期的 ¥ 6999.00<br>時期的 ¥ 6999.00<br>時期的 ¥ 6999.00 |                                                           | 产处理器模样<br>第一:<br>加入影                                                                                                    | <sup>○</sup> <sup>★注</sup> <sup>★注</sup> <sup>★注</sup> <sup>★注</sup> <sup>★</sup> <sup>★</sup> | ● 相联演品推荐 > ●●●●●●●●●●●●●●●●●●●●●●●●●●●●●●●●●●● |
|---------------------------------------------------------------------------|----------------------------------------------------------------------------------------------------|----------------------------------------------------------------------------------------------------|-----------------------------------------------------------|----------------------------------------------------------------------------------------------------|----------------------------------------------------------------------------------------------------|------------------------------------------------|
| 中电科太力(杭州)通信科技有限 商品//4<br>100 100 100<br>服务 原量 約落<br>● 进入店舗 ● 关注店舗<br>联系商家 | <ul> <li>3 规格参数</li> <li>成交记录 频</li> <li>6800</li> <li>近6个月景</li> </ul>                                  | 用户评价 成交<br>徽筑十至 2024-04-06,仅<br>00 6<br>低成交价 景                                                                                                    | 記录<br>供貨商<br>第二步<br>的"成3<br>最示波商品在当前速场的<br>999.00<br>既成交价 | (B) 承述<br>(1) 内比名<br>(2) 兄子<br>(2) 兄子<br>(2)<br>(2)<br>(2)<br>(2)<br>(2)<br>(2) (2)<br>(2) (2) (2) (2) (2) (2) (2) (2) (2) (2) | §供应商<br>介格<br>■■                                                                                                    | 商品成交价详情                                        |
| 联系書服 🗿 潘璐13282118811                                                      | 成交时间                                                                                                    | 相关单位                                                                                                    | 普磨性                                                       | 成交价(元)                                                                                                    | 藏容:                                                                                                    | 成交总价(元)                                        |
| ○ IS##13247000833 第三步:可联系"供应<br>商"协商价格                                    | 2024/04/03                                                                                               | 采购单位:杭州市<br>道路运输管理服务<br>中心<br>供货商:杭州云颂                                                                                                    | 3牌:华为'Huawei<br>12号:华为整云 L5<br>-0-011                     | 6999.00                                                                                                    | 10                                                                                                    | 69990.DD                                       |
|                                                                           | 2024/04/02                                                                                               | 采购单位:嘉兴市<br>中心血站<br>兵街商:浙江科慧                                                                                                    | W禅: 学为/Huawei<br>型号: 学为整云 L5<br>•0-011                    | 6999.00                                                                                                    | 5                                                                                                    | 34005.DD                                       |
|                                                                           | 2024/04/01                                                                                               | 采购単位:杭州住<br>房公积全管理中心<br>協安分中心<br>供货商:杭州临安<br>教智城市发展有限                                                                                                    | 3牌:华为/Huawei<br>2号:华为毓云 L5<br>-0-011                      | 6999.00                                                                                                    | 1                                                                                                    | 6999.00                                        |
|                                                                           | 2024/04/01                                                                                               | 来晩単位:舟山市<br>東计局<br>東街商:舟山市開<br>承信息技术有限公<br>司                                                                                                    | 品牌:华为/Huawei<br>일号:华为睿云 L5<br>-0-011                      | 6800.00                                                                                                    | 4                                                                                                    | 27200.00                                       |

| 2、 | 【怎么报】 | 采购计划申报及后续操作 |
|----|-------|-------------|
|----|-------|-------------|

| 采购方式       | 框架协议采购                                                                                                    | 电子卖场采购                                                                                                    |  |  |  |  |  |  |  |
|------------|----------------------------------------------------------------------------------------------------|----------------------------------------------------------------------------------------------------|--|--|--|--|--|--|--|
| 申报采购<br>计划 | 在学校智慧采购平台申报采购计划,<br>1、建议通过" <mark>政采云购物车添加</mark> "采<br>购明细。 编辑采购明细,在采购明细<br>单编辑框里需 <b>补充</b> 录入 <mark>供应商名称</mark> 和<br><b>期望金额</b> (即协商的拟成交价格)<br>2、(若需要)上传比价、询价资料。                                                         | 在学校智慧采购平台申报采购计划,<br>1、建议通过"政采云购物车添加"采购明<br>细。<br>2、上传"因科研、教学工作需要,对功能、<br>性能等指标有特别要求且框架协议入围产<br>品确实无法满足需要的"书面说明(项目<br>负责人签字部门盖章)。<br>3、(若需要)上传比价、询价资料。                                                                                                    |  |  |  |  |  |  |  |
| 实施采购       | 采购确认书 <mark>(确认书预算将按期望金额</mark><br>购中心下单采购。                                                                                                    | 下达后,申请用户进行执行申请提交至采                                                                                                    |  |  |  |  |  |  |  |
| 采购验收       | 按正常货物采购验收要求完成验收。                                                                                                    |                                                                                                    |  |  |  |  |  |  |  |
| 采购登记       | 在学校智慧采购平台 <b>依次完成</b> 合同登证<br>"资产登记"——"验收登记"导入,                                                                                                    | 3、验收登记、 <mark>资产登记</mark> (通过 <mark>智慧采购平台</mark><br>否则无法同步到支付环节)、采购支付。                                                                                                    |  |  |  |  |  |  |  |
| 采购支付       | 采购完成后将以下资料送至或流转至<br>朝晖校区东科教楼北 203 采购科办理<br>支付:<br>1、采购付款单;<br>2、发票;<br>3、合同原件;<br>4、采购项目验收登记表;<br>5、资产验收单;<br>6、(若需要)比价、询价资料。<br>支付凭证要求可参阅:智慧采购平台<br>项目支付凭证要求<br>http://www.jcc.zjut.edu.cn/2010/<br>0101/c421a74392/page.htm | 采购完成后将以下资料送至或流转至朝晖<br>校区东科教楼北 203 采购科办理支付:<br>1、采购付款单;<br>2、发票;<br>3、合同原件;<br>4、采购项目验收登记表;<br>5、资产验收单;<br>6、(若需要)比价、询价资料。<br>7、"因科研、教学工作需要,对功能、性<br>能等指标有特别要求且框架协议入围产品<br>确实无法满足需要的"书面说明(项目负<br>责人签字部门盖章)<br>支付凭证要求可参阅:智慧采购平台项目<br>支付凭证要求<br>http://www.jcc.zjut.edu.cn/2010/0101<br>/c421a74392/page.htm |  |  |  |  |  |  |  |

"智慧采购平台--框架协议"采购明细添加步骤图示:

 通过"政采云购物车添加"该商品后, 供应商信息、最高限 价信息将自动同步采购明细表中, 但期望价格需通过手工编 辑,可在<mark>编辑</mark>——<mark>期望价格</mark>框修改为协商后的成交价格,<mark>此价 格将作为下达确认书及政采云最终下单的价格,请务必已与 选定的供应商做过确认!</mark>

| 物品名称:                    | 便携式计算机                    |                             | *       |  |
|--------------------------|---------------------------|-----------------------------|---------|--|
| 品牌厂商:                    |                           |                             |         |  |
| 规格型号:                    | 1.0版本                     |                             | *       |  |
| 计量 <mark>单</mark> 位:     | 台                         | *                           |         |  |
| 详细参数:                    |                           |                             | 1.      |  |
| 注意点:                     | 。<br>您选择的框架协议<br>终的成交价格,填 | 义入围价格是最高限价,您可以与入图<br>入期望价格框 | 關供应商协商最 |  |
| 最 <mark>高限价单价(元):</mark> | 7000.00                   | (点击查看配置标准)                  |         |  |
| 期望单价(元)                  | 6999.00                   | * 采购明细——4                   | 扁辑——期   |  |
| 数量:                      | 1.00                      | 望单价(请填                      | 写与供应    |  |
| 最高限价金额(元):               | 7000                      | 间沙间后的加                      |         |  |
| 期望金额(元)                  | 6999                      |                             |         |  |
| 供应商名称:                   | XXXX公司                    |                             | *       |  |
| 备注:<br>(最多512个汉字)        |                           |                             |         |  |

| 采购明细             |       |      |            |               |            |                 |           |             |                |                  |              |                                                                                                    |
|------------------|-------|------|------------|---------------|------------|-----------------|-----------|-------------|----------------|------------------|--------------|----------------------------------------------------------------------------------------------------|
|                  |       |      | 1. ESTABLE | uzitançuzian, | 2、不同型导明绘谱) | Aman, 3. Nukara | 建子实现来物的,1 | IN IBREDATS | 11 1989, 66 19 | ietao-Riotieti ( | 2注重注明有品地过程模, | <b>a</b> Harfor <b>a</b> Harfor <b>afficient afficient aff</b> |
| 0                | 物品名称  | 品牌厂商 | 规格型号       | 计量单位          | 财          | 量高限价单价(元)       | 期聖单价(元)   | 期望金额(元)     | 供应商名称          | 大仪状态             | 来源           | 離                                                                                                    |
| 0                | 便被计算机 |      | 1.0版本      | á             | 100        | 7,000.00        | 6,999.00  | 6,999.00    | XXXX           |                  | 智慧采购平台       |                                                                                                    |
| <del>eit</del> : |       |      |            |               |            |                 |           | 6,999.00    | 期望金            | 额=确认=            | 下达金额=        | 支付金额                                                                                                    |

附件

② 采购明细直接手工添加的,需手工填写供应商信息。
 ③ 后续审批流程及执行流程同普通正常申报。

#### 特别提醒

无法正常登录政采云平台、无法正常通过学校智慧采购平台导入政采云购物车数据的老师,请及时与采购科 88320626 联系。